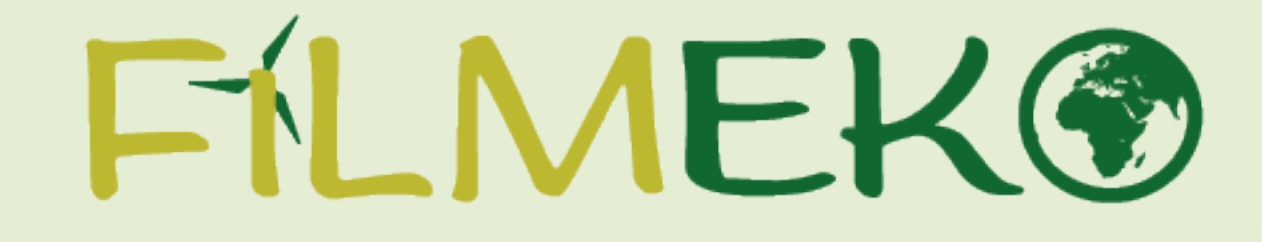

Instrukcja rejestracji zespołu

## 1. Na stronie głównej projektu wybierz pole "Zarejestruj zespół".

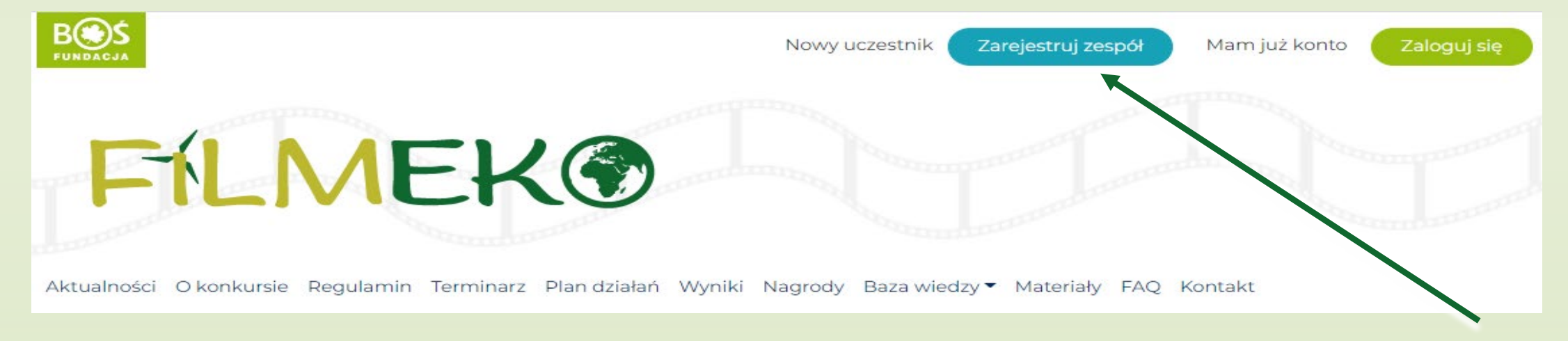

### 2. Uważnie uzupełnij wszystkie pola w formularzu rejestracyjnym zespołu.

Nazwa zespołu "

Ta nazwa znajdzie się na dyplomie za udział razem z nazwą placówki.

#### Dane zgłaszanego zespołu

Typ placówki 🕺

-- wybierz typ placówki -- 🗙

#### Dane placówki, w której działa zespół

Nazwa placówki <u>\*</u>

Ulica i nr 🕺

 Po zapoznaniu się z regulaminem i Klauzulą informacyjną dotyczącą ochrony danych osobowych potwierdzić ich akceptację. Następnie wybierz przycisk "Zarejestruj się".

| Regulamin <u>*</u>                                                                  |                 |
|-------------------------------------------------------------------------------------|-----------------|
| Akceptuję <b>regulamin Projektu</b> "Filmeko"                                       |                 |
| Ochrona danych osobowych <u>*</u>                                                   |                 |
| 🗆 Tak                                                                               |                 |
| Zapoznałam/em się z <b>Klauzulą informacyjną</b> dotyczącą ochrony danych osobowych |                 |
| Informacje o projektach                                                             |                 |
| 🗆 Tak                                                                               |                 |
| Wyrażam zgodę na otrzymywanie informacji o projektach Fundacji                      | A A             |
|                                                                                     | Zarejestruj się |

\* Klauzula informacyjna dotycząca ochrony danych osobowych stanowi Załącznik nr 3 do Regulaminu

4. Po zakończeniu rejestracji na ekranie ukaże się komunikat **"Dziękujemy za** rejestrację". Na skrzynkę mailową została wysłana wiadomość z hasłem. Jeśli to Twój kolejny udział w projekcie, twoje hasło jest takie samo jak w poprzedniej edycji.

5. Po otrzymaniu wiadomości potwierdzającej rejestrację należy wybrać pole **"Zaloguj się"** i wpisać swój login oraz hasło z wiadomości bądź poprzedniej edycji projektu.

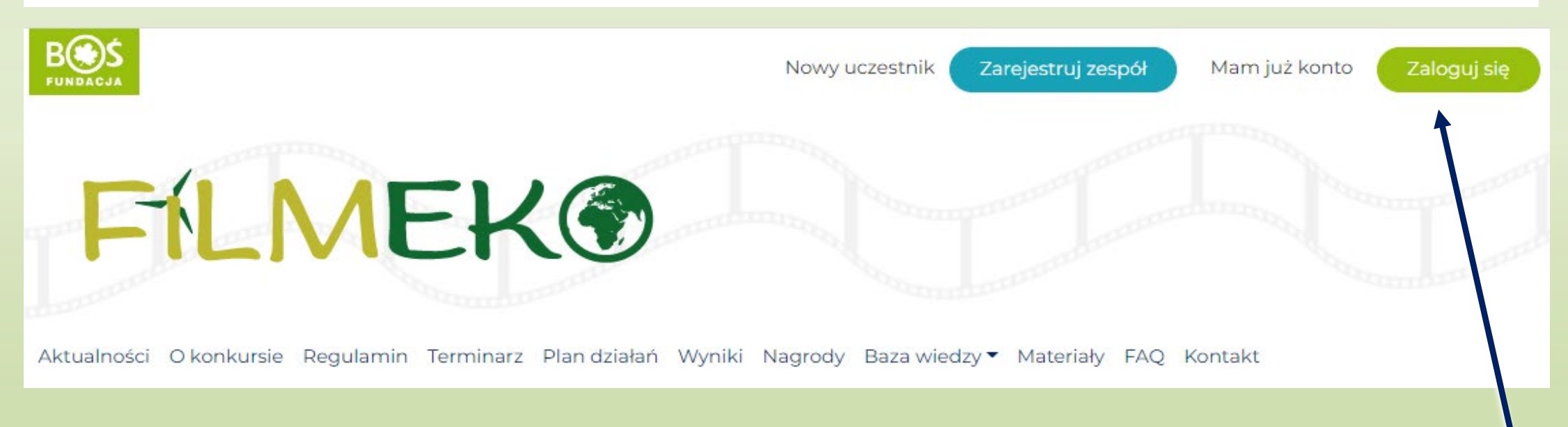

# W przypadku pytań bądź problemów z rejestracją prosimy o kontakt z biurem konkursu pod adresem: **filmeko@fundacjabos.pl**

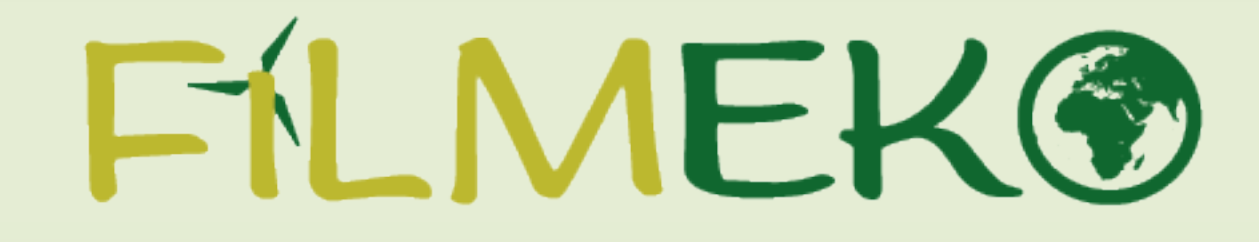

Dziękujemy za rejestrację!